# Service Manual NC-1000 Series

# **Table of Contents**

| Chapter 1. | NC-1000 Series Specifications P.3               |
|------------|-------------------------------------------------|
| Chapter 2. | NC-1000 Series System OverviewP.4               |
| Chapter 3. | DescriptionP.7                                  |
| Chapter 4. | Maintaining NC-1000 Series and Important Safety |
|            | PrecautionsP.8                                  |
| Chapter 5. | NC1000 series Part List P.9                     |
| Chapter 6. | Inspection Problems and RecoveryP.18            |
| Chapter 7. | Combination Key Description P.20                |
| Chapter 8. | Sensor Calibration ProcessP.21                  |
| Chapter 9. | Simple Operation Instructions P.23              |

# Chapter 1. NC-1000 Series Specifications

| NC-1100        |                                 | NC-1200                         | NC-1300                         |  |
|----------------|---------------------------------|---------------------------------|---------------------------------|--|
| Power          | AC90~240V 50 / 60Hz./           | AC90~240V 50 / 60Hz./           | AC90~240V 50/60Hz./             |  |
| Requirement    | MA Li-lon Battery pack          | MA Li-Ion Battery pack          | MA Li-Ion Battery pack          |  |
| Power          |                                 |                                 |                                 |  |
| Consumption    | 15W + 5W(Charging)              | 15W + 5W(Charging)              | 15W + 5W(Charging)              |  |
| (in action)    |                                 |                                 |                                 |  |
| Power          |                                 |                                 |                                 |  |
| Consumption    | 1.8W + 5W(Charging)             | 1.8W + 5W(Charging)             | 1.8W + 5W(Charging)             |  |
| (ideal status) |                                 |                                 |                                 |  |
| External       | Folded – 240 x 138 x 67 (mm)    | Folded – 240 x 138 x 67 (mm)    | Folded – 240 x 138 x 67 (mm)    |  |
| Dimensions     | Unfolded – 428 x 138 x 110 (mm) | Unfolded – 428 x 138 x 110 (mm) | Unfolded – 428 x 138 x 110 (mm) |  |
| Woight         | 1.1Kg without Battery Pack      | 1.1Kg without Battery Pack      | 1.1Kg without Battery Pack      |  |
| weight         | 1.2Kg with Battery Pack         | 1.2Kg with Battery Pack         | 1.2Kg with Battery Pack         |  |
| Ambient        | Temperature 0° ~ 40° C          | Temperature 0° ~ 40° C          | Temperature 0° ~ 40° C          |  |
| Conditions     | Humidity 20% ~ 90% RH.          | Humidity 20% ~ 90% RH.          | Humidity 20% ~ 90% RH.          |  |
| Feed-out       | Poller Friction Type            | Poller Friction Type            | Roller Friction Type            |  |
| Method         | Roller Friction Type            |                                 |                                 |  |
| Applicable     | 175 * 85 * 0 5 (mm)             | 175 * 85 * 0 5 (mm)             | 175 * 85 * 0 5 (mm)             |  |
| currencies     |                                 |                                 |                                 |  |
| Counting       | At least 250 Notes Per Minute   | At least 250 Notes Per Minute   | At least 250 Notes Per Minute   |  |
| Speed          |                                 |                                 |                                 |  |
| Hopper         | Approx 60 circulated notes      | Approx 60 circulated notes      | Approx 60 circulated notes      |  |
| Capacity       |                                 |                                 |                                 |  |
| Stacker        | Approx. 100 circulated notes    | Approx. 100 circulated notes    | Approx. 100 circulated notes    |  |
| Capacity       |                                 |                                 |                                 |  |
| Counterfeit    | MG, UV, IR, Color               | MG, IR, Color                   | MG, IR, Color                   |  |
| Detection      |                                 |                                 |                                 |  |

#### Chapter 2. NC-1000 Series System Overview

A. NC-1100

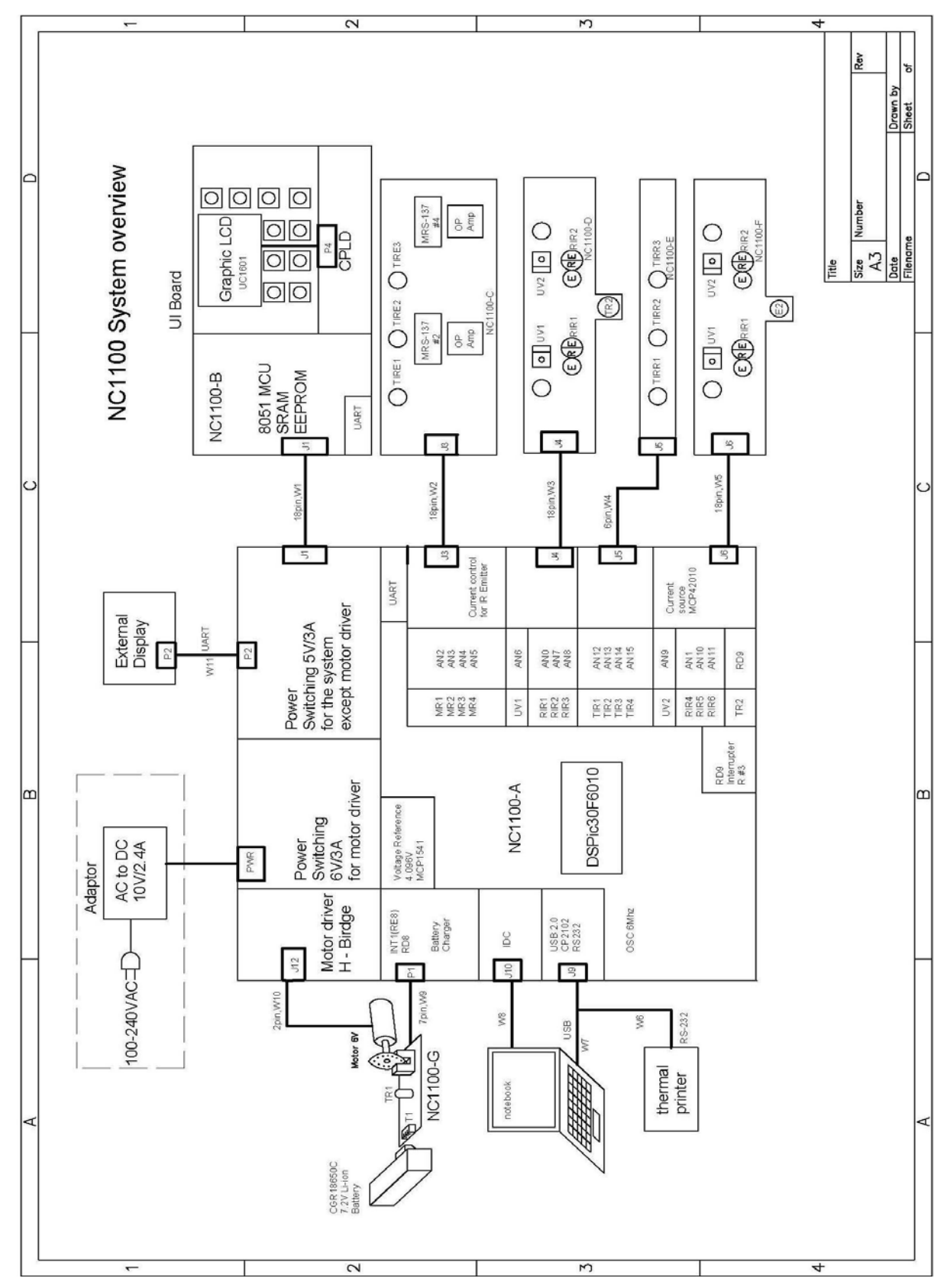

#### **B. NC-1200**

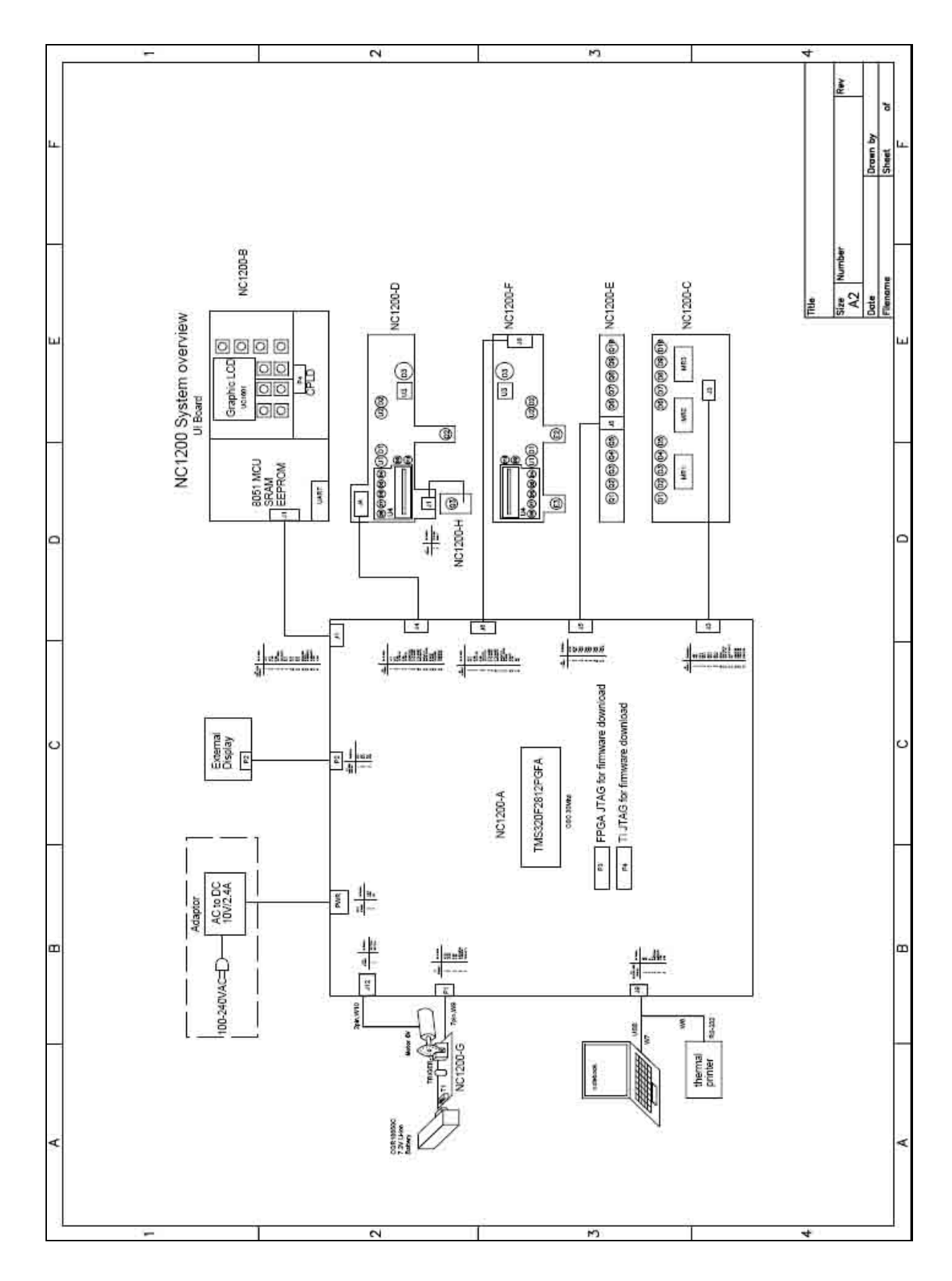

5

C. NC-1300

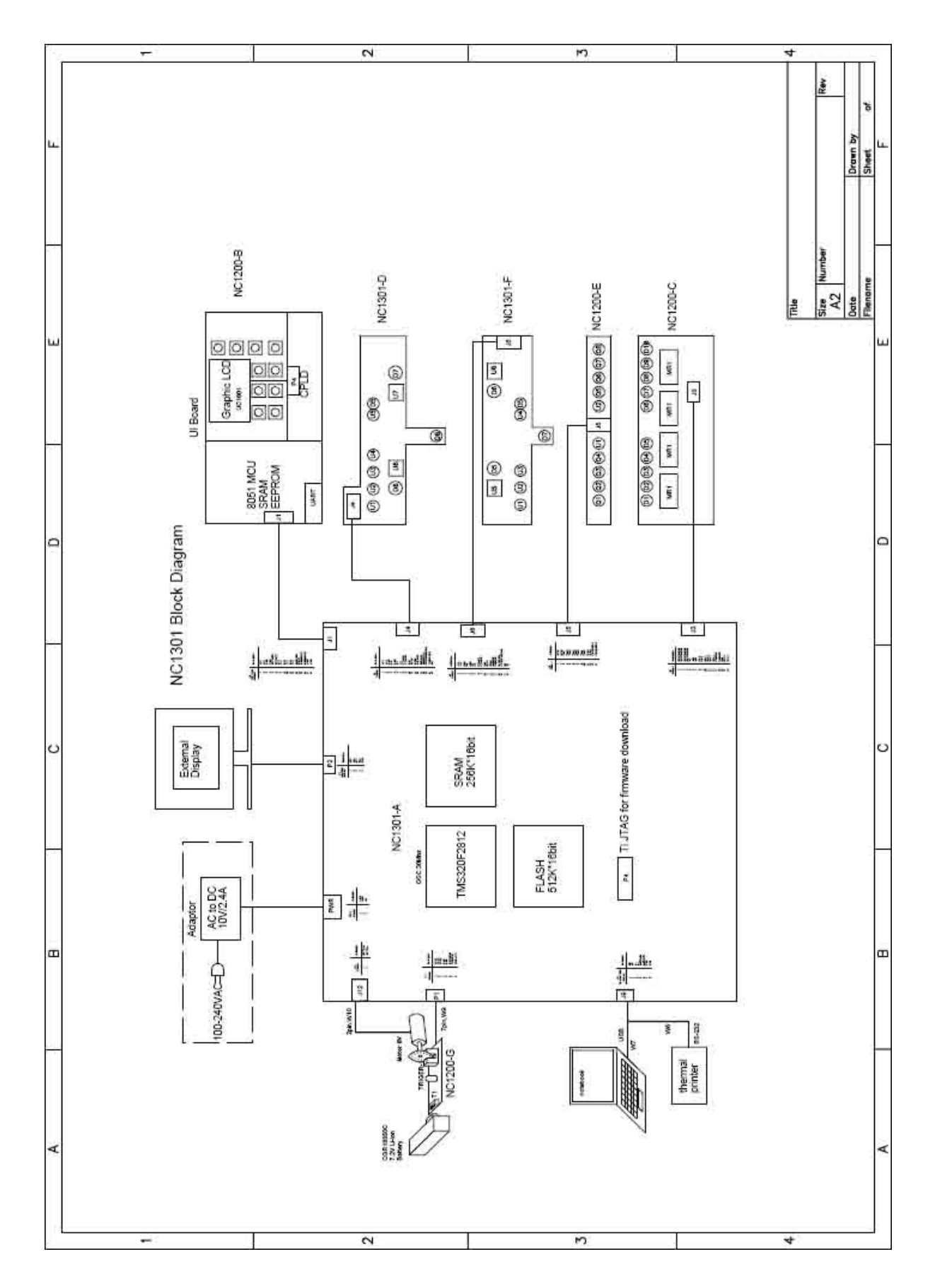

#### **Chapter 3. Description**

1. NC-1000 Series at a glance:

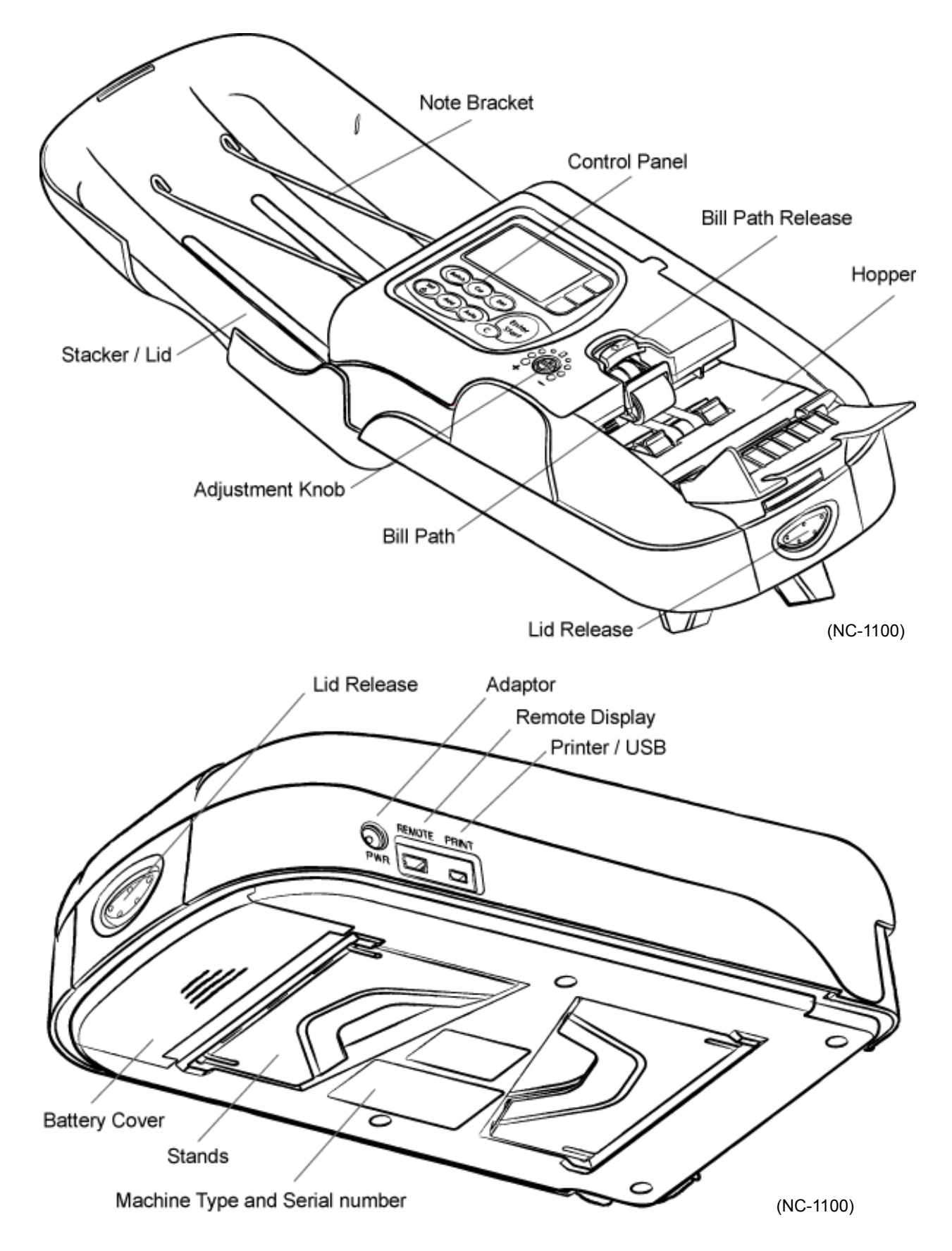

#### Chapter 4. Maintaining NC-1000 Series and Important Safety Precautions

- 1. These products are exclusively for indoor usages only, do not use or install these products outdoor.
- 2. Please check the adapter and power cord periodically to protect from any damages.
- 3. The power source for NC-1000 Series is between AC 90V~240V, 50/60 Hz
- 4. NC-1000 Series are very sensitive products. Miss-counting may occur if dirt, dust or any other foreign objects get stuck or cluttered the sensor. Avoid influencing the accuracy, the best for the units is clean the sensors and rollers once a day with the brush supplied or a dry, soft lint-free cloth.
- 5. Keep NC-1000 Series away from magnets, activated cellular phones, electrical appliances, or speakers within 13 cm / 5 inch
- 6. Please disconnect power adapter and remove battery when the machine left unused for a long time.
- 7. To switch on the unit, press and hold the "Set" key until the Power on bar has run to the end.
- 8. NC-1000 Series are designed for processing banknotes and these are compatible for multi-banknotes, such as USD, EUR, and other specified currencies. Please process the notes ought to be verified in all four orientations ("Head Up-Right", "Head Reversed", "Tail Up-Right" or "Tail Reversed") when doubtful notes appeared. Process result may be varied due to minting quality and circulation of different currencies which cause reject and alarm.

[Advice] When the suspicious note is detected, please reprocess it and confirm the reason of the alarm (MG, UV, or IR Error).

# Chapter 5. Part List

1. Total Assembly

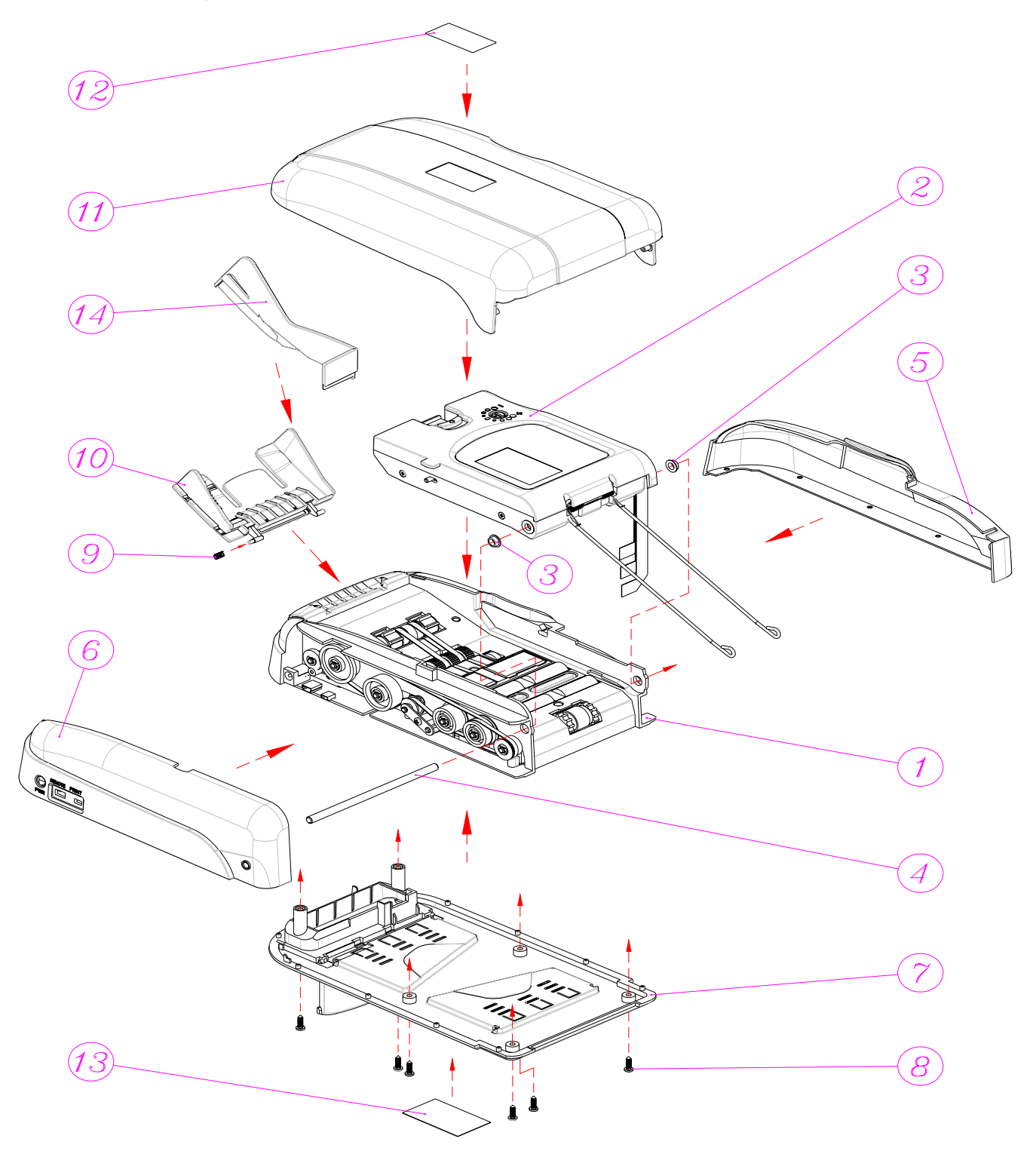

| No | Part Name                | Part Number    | Material/Spec     | Qty | Note          |
|----|--------------------------|----------------|-------------------|-----|---------------|
| 1  | Lower Module Assembly    | S-CNC1100AB1   |                   | 1   |               |
| 2  | Upper Modules Assembly   | S-CNC1100AB2   |                   | 1   |               |
| 3  | Bronze Bearing           | TPNC1100042500 | Bronze            | 2   |               |
| 4  | Upper Module shaft       | TPNC1100031500 | SUS-303           | 1   |               |
| 5  | Side Cover/Erept)        | PPNC1100041100 | ABS 94V0          | 1   | NC1100        |
| 5  |                          | PPNC1100042100 | ABS 94V0 - Black  | 1   | Nc1200/NC1300 |
| 6  | Side Cover(Pear)         | PPNC1100051100 | ABS 94V0          | 1   | NC1100        |
| Ö  | Side Cover(Real)         | PPNC1100052100 | ABS 94V0 - Black  | 1   | Nc1200/NC1300 |
| 7  | Bottom Cover Assembly    | S-CNC1100AD1   |                   | 1   |               |
| 8  | φ3*10 self tapping screw | SC30010T01NR00 | Round, Nickel     | 6   |               |
| 9  | Spring                   | SPNC1100081450 | φ0.3 /φ3*8.6L     | 1   |               |
| 10 | Hoppor                   | S-CNC1200AD1   | ABS 94V0          | 1   | NC1100        |
| 10 | поррег                   | S-CNC1200AF1   | ABS 94V0, Silver  | 1   | Nc1200/NC1300 |
| 44 | 1 :4                     | PPNC1100031100 | ABS 94V0          | 1   | NC1100        |
|    |                          | PPNC110003C100 | ABS 94V0 - Gray   | 1   | NC1200/NC1300 |
| 12 | LOGO Plate               | NPNC11002AL100 | 0.5t Aluminum     | 1   |               |
| 12 |                          | NPNC1100402000 | 0.1t Sticker      | 1   | NC1100        |
| 13 |                          | STNC1300000S1A | 0.1t Sticker      | 1   | NC1200/NC1300 |
| 14 | Extension Hopper         | PPNC1200052100 | increase capacity | 1   |               |

#### 2. Upper Module Assembly

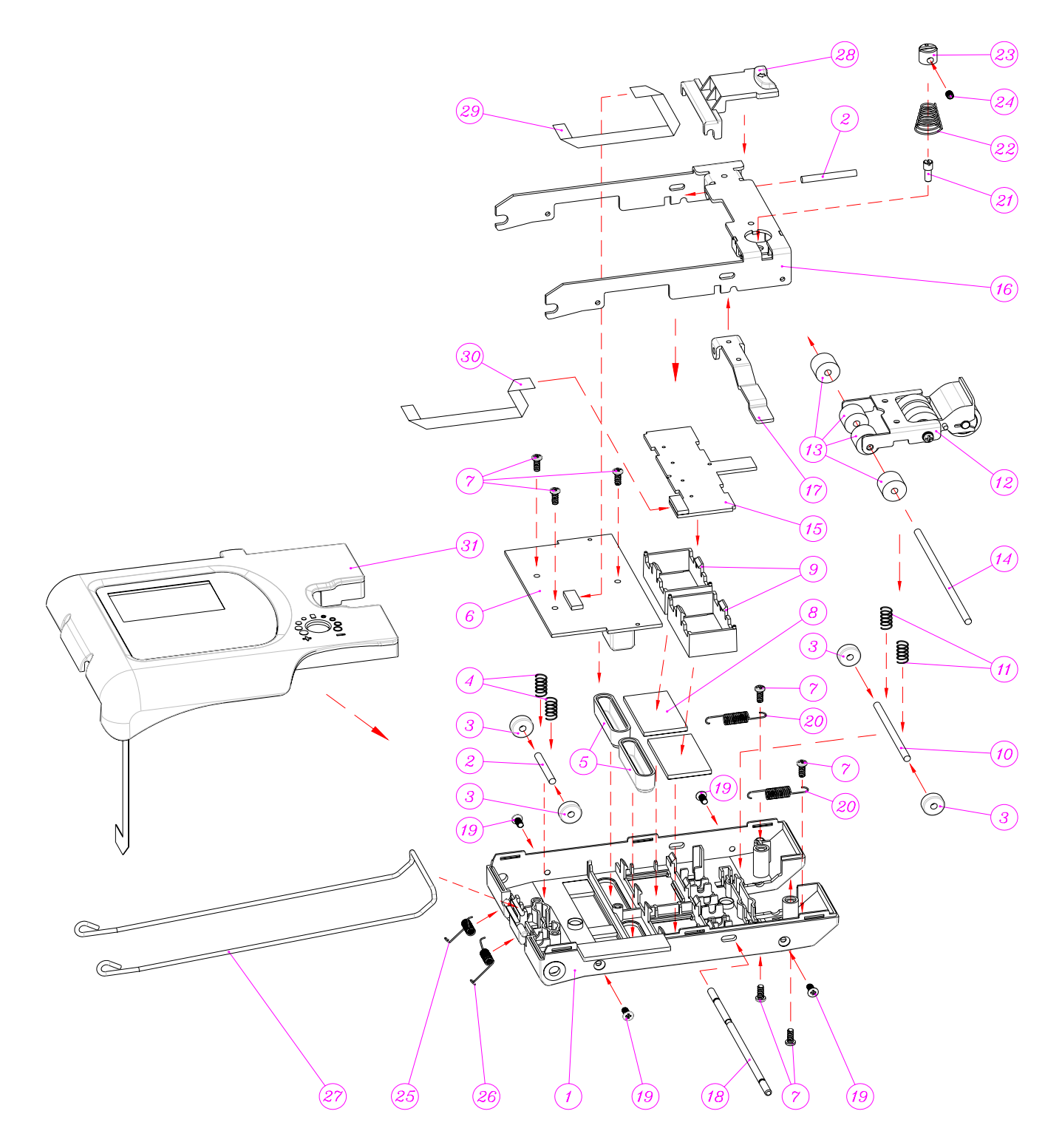

| No | Part Name                 | Part Number    | Material/Spec      | Qty | Note          |
|----|---------------------------|----------------|--------------------|-----|---------------|
| 1  | Upper housing             | PPNC110002220A | PC+ABS Black, flat | 1   |               |
| 2  | Shaft                     | TPNC1100051500 | SUS-303            | 1   |               |
| 3  | Micro Bearing             | BE0623ZZ100410 | 623ZZ              | 4   |               |
| 4  | Spring                    | SPNC1100091450 | SUφ0.4×φ4.8×10     | 2   |               |
| 5  | IR Lens                   | PPNC110021D400 | Clear Acrylic      | 2   |               |
|    |                           | S-BNC1101A02   | NC1100-C           | 1   | NC1100        |
| 6  | MR Sensor PCB Assembly    | S-BNC1100A03   | NC1200-C           | 1   | NC1200        |
|    |                           | S-BNC1200A03   | NC130X-C           | 2   | NC1300        |
| 7  | φ2.6*6 self tapping screw | SC26006T02NR00 | Round, Nickel      | 7   |               |
| 8  | White Glass               | GLA03502030C00 | 35*20*3mm with     | 2   |               |
|    |                           | PPNC1100192600 | POM, black.        | 2   | NC1100        |
| 9  |                           | PPNC1100192800 | POM, Black.        | 2   | NC1200/NC1300 |
| 10 | Upper feeding wheel shaft | TPNC1100081500 | SUS-303            | 1   |               |
| 11 | Spring                    | SPNC1100021450 | SUφ0.35×φ4.8×10    | 2   |               |
| 40 | Fooding wheel             | S-CNC110A04    |                    | 1   | NC1100        |
| 12 | Feeding wheel             | RPNC1100087100 |                    | 2   | NC1200/NC1300 |
| 13 | Upper sensor conduction   | TPNC1100075600 | POM, white         | 4   |               |
| 14 | Upper sensor conduction   | TPNC1100061500 | SUS-303            | 1   |               |
|    | PCB Assembly              | S-BNC1101A03   | NC1100-D           | 1   | NC1100        |
| 15 |                           | S-BNC1100A04   | NC1200-D           | 1   | NC1200        |
|    |                           | S-BNC1300A01   | NC1300-D           | 1   | NC1300        |
| 16 | Upper gap adjusting rack  | MPNC1100010200 | 1.5t SUS304        | 1   |               |
| 17 | Gap adjusting board       | MPNC1100030200 | 1.5t SUS304        | 1   |               |
| 18 | Upper Tenon shaft         | TPNC1100111500 | SUS-303            | 1   |               |
| 19 | M2.6*6 machine screw      | SC26006M05NF00 |                    | 4   |               |
| 20 | Spring, Extension         | SPNC1100012450 | SUS-WH             | 2   |               |
| 21 | Gap adjusting Screw       | TPNC1100142500 | Bronze             | 1   |               |
| 22 | Spring                    | SPNC1100041450 | SUφ0.6×Ξ×14        | 1   |               |
| 23 | Gap adjusting rack        | TPNC1100121500 | SUS-303            | 1   |               |
| 24 | M3.0*3 machine screw      | SC30003M05B040 | Plate, black, Hex  | 1   |               |
| 25 | Twisted Spring (Right)    | SPNC1100073450 | SUS-WH             | 1   |               |
| 26 | Twisted Spring (Left)     | SPNC1100063450 | SUS-WH             | 1   |               |
| 27 | Metal Guide               | SPNC1100051450 | SUS-WH             | 1   |               |
| 28 | Push Bottom               | PPNC1100171100 | ABS 94V0           | 1   |               |
| 29 | FCC Cable                 | C18AF18BF155   | 155mm, 18pin, 0.5P | 1   |               |
| 30 | FCC Cable                 | C18AF18BF155   | 155mm, 18pin, 0.5p | 1   |               |
| 31 | Control Panel assembly    | S-CNC1100AD2   |                    | 1   |               |

#### 3. Lower Modules Assembly

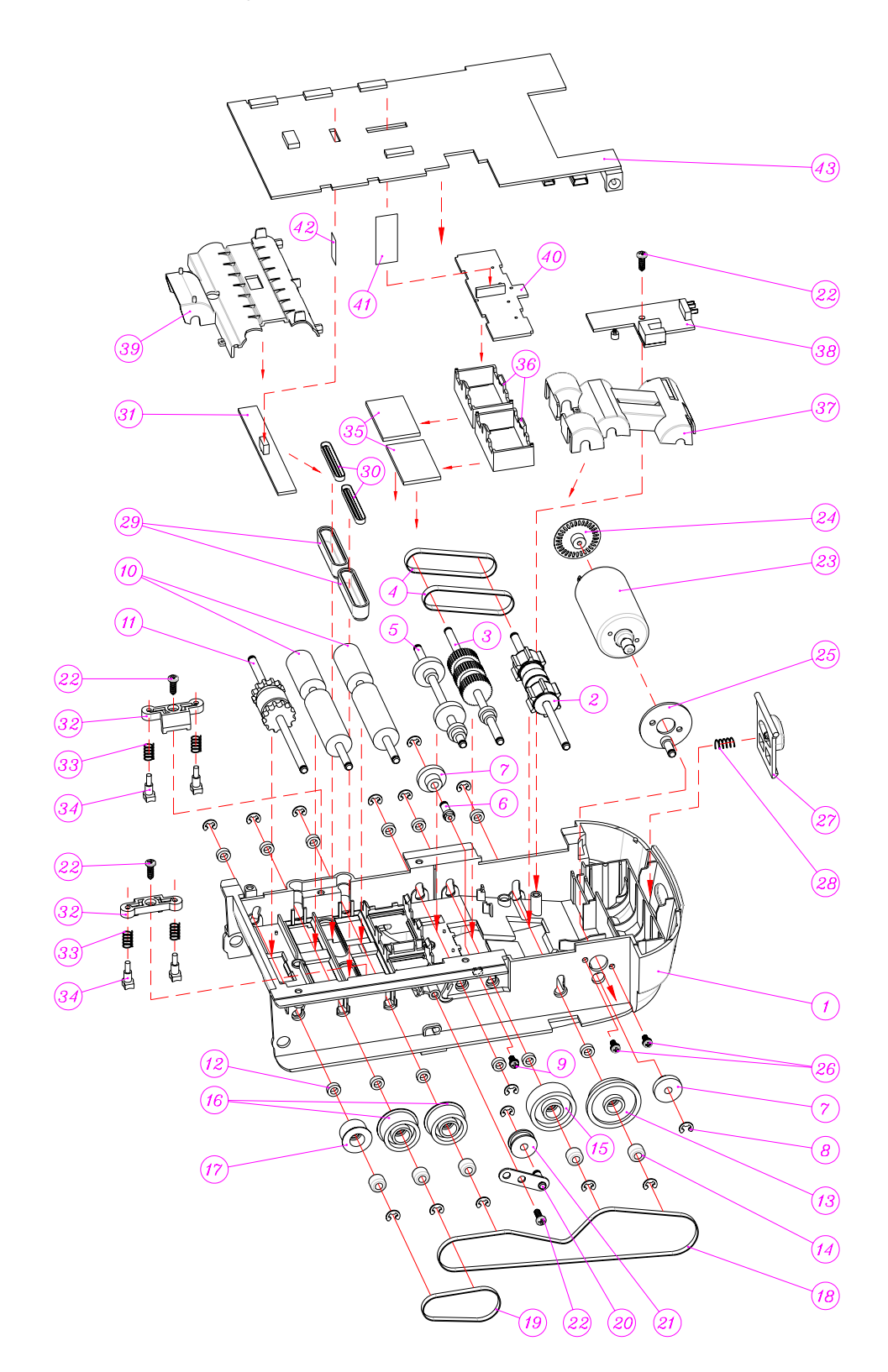

| No | Part Name                | Part Number    | Material/Spec               | Qty | Note          |
|----|--------------------------|----------------|-----------------------------|-----|---------------|
| 1  | Lower Housing            | PPNC110001222A | PC+ABS 94V0                 | 1   |               |
| 2  | Feeding rubber wheel     | RPNC1100017100 | Semi Clear – Yellow         | 1   |               |
| 3  | Distribution wheel       | S-CNC1100A08   | Front Rubber wheel + Gear   | 1   |               |
| 4  | Rubber Belt              | LB035007040300 | φ35×0.7×4w(NBR)             | 2   |               |
| 5  | Distribution wheel       | S-CNC1100A09   | Rear Rubber wheel + Gear    | 1   |               |
| 6  | Gear Shaft               | TPNC1100011500 | SUS-303                     | 1   |               |
| 7  | Gear                     | PPNC11003616A0 | HYTREL, white               | 2   |               |
| 8  | E-ring                   | WA030706SX7100 | φ3                          | 15  |               |
| 9  | M2.6×6 Machine Screw     | SC26006M05NW00 | Round, plate, w/2 washers.  | 1   |               |
| 10 | Sensor conduction        | RPNC1100057100 | Semi Clear – Yellow         | 2   |               |
| 11 | Outputting wheel         | RPNC1100047100 | Semi Clear – Yellow         | 1   |               |
| 12 | Micro Bearing            | BEMR74ZZ070310 | MR74ZZ                      | 12  |               |
| 13 | Gear for feeding         | PPNC1100261600 | POM- white                  | 1   |               |
| 14 | Single Direction Bearing | BEFC4KXX080610 | FC4K                        | 5   |               |
| 15 | Gear for distributing    | PPNC1100271600 | POM- white                  | 1   |               |
| 16 | MXL Drive Belt           | PPNC1100301600 | POM- white                  | 2   |               |
| 17 | MXL Drive Belt           | PPNC1100291600 | POM- white                  | 1   |               |
| 18 | Drive Belt               | LB155MXL032100 | 155MXL×3.2w                 | 1   |               |
| 19 | Drive Belt               | LB050MXL032100 | 50MXL×3.2w                  | 1   |               |
| 20 | Belt pressing frame      | MPNC1100050200 | 1.0 t SUS304+φ4SUS303       | 1   |               |
| 21 | Belt pressing frame      | TPNC1100025600 | POM- white                  | 1   |               |
| 22 | φ3×10 self tapping       | SC30010T01NR00 | Round, nickel plated        | 4   |               |
| 23 | DC Motor Assembly        | DMNC1100M20608 | 6V×7.6W×7200N               | 1   |               |
| 24 | Encoder film             | PPNC1100242100 | ABS – Black                 | 1   |               |
| 25 | Gear Bracket             | MPNC1100060200 | SUS303+PU                   | 1   |               |
| 26 | M2.6×8 Machine Screw     | SC26008M05NW00 | Round, plated, w/2 washers. | 2   |               |
| 27 | Button                   | PPNC1100101100 | ABS - Cream                 | 1   | NC1100        |
| 21 | Ballon                   | PPNC110010C100 | ABS - Gray                  | 1   | NC1200/NC1300 |
| 28 | Spring                   | SPNC1100091450 | SUS-WH                      | 1   |               |
| 29 | IR Lens                  | PPNC110021D400 | Clear Acrylic               | 2   |               |
| 30 | IR Cover                 | PPNC1100222800 | POM - Black                 | 2   |               |
|    |                          | S-BNC1100A05   | NC1100-E                    |     |               |
| 31 | PCB Assembly             | S-BNC1200A05   | NC1200-E                    | 1   |               |
|    |                          | S-BNC1200A05   | NC1300-E                    |     |               |
| 32 | Bearing sustain perch    | PPNC1100131100 | ABS – Cream                 | 2   |               |
| 33 | Spring                   | SPNC1100021450 | SUS-WH                      | 4   |               |
| 34 | Bearing sustain perch    | PPNC1100121100 | Cream                       | 4   |               |

| 35 | White Glass      | GLA03502030C00 | 35×20×3mm with Angle | 2 |        |
|----|------------------|----------------|----------------------|---|--------|
| 36 | UV LED Frame     | PPNC1100192800 | POM – Black          | 2 |        |
| 37 | Front Dust Cover | PPNC1100322100 | ABS - Black          | 1 |        |
|    |                  |                | NC1100-G             | 1 | NC1100 |
| 38 | PCB Assembly     | S-BNC1101A07   | NC1200-G             | 1 | NC1200 |
|    |                  |                | NC1300-G             | 1 | NC1300 |
| 39 | Rear Dust Cover  | PPNC1100332100 | ABS - Black          | 1 |        |
|    |                  | S-BNC1101A04   | NC1100-F             | 1 | NC1100 |
| 40 | PCB Assembly     | S-BNC1300A02   | NC1200-F             | 1 | NC1200 |
|    |                  | S-BNC1300A02   | NC1300-F             | 1 | NC1300 |
| 41 | FCC Cable        | C18AF18BF037   | 37mm,18pin,0.5p      | 1 |        |
| 42 | FCC Cable        | C06AF06BF037   | 37mm, 6pin, 1p       | 1 |        |
|    |                  | S-BNC1101B01   | NC1100-A             | 1 | NC1100 |
|    |                  | S-BNC1200A01   | NC1200-A             | 1 | NC1200 |
| 43 | PCB Assembly     | S DNC1200A01   | NC1300-A, NC1302-A,  | 1 |        |
|    |                  | S-DIVC1200A01  | NC1304-A             | I | NC1300 |
|    |                  | S-BNC1301A01   | NC1301-A             | 1 |        |

## 4. Control Panel Assembly

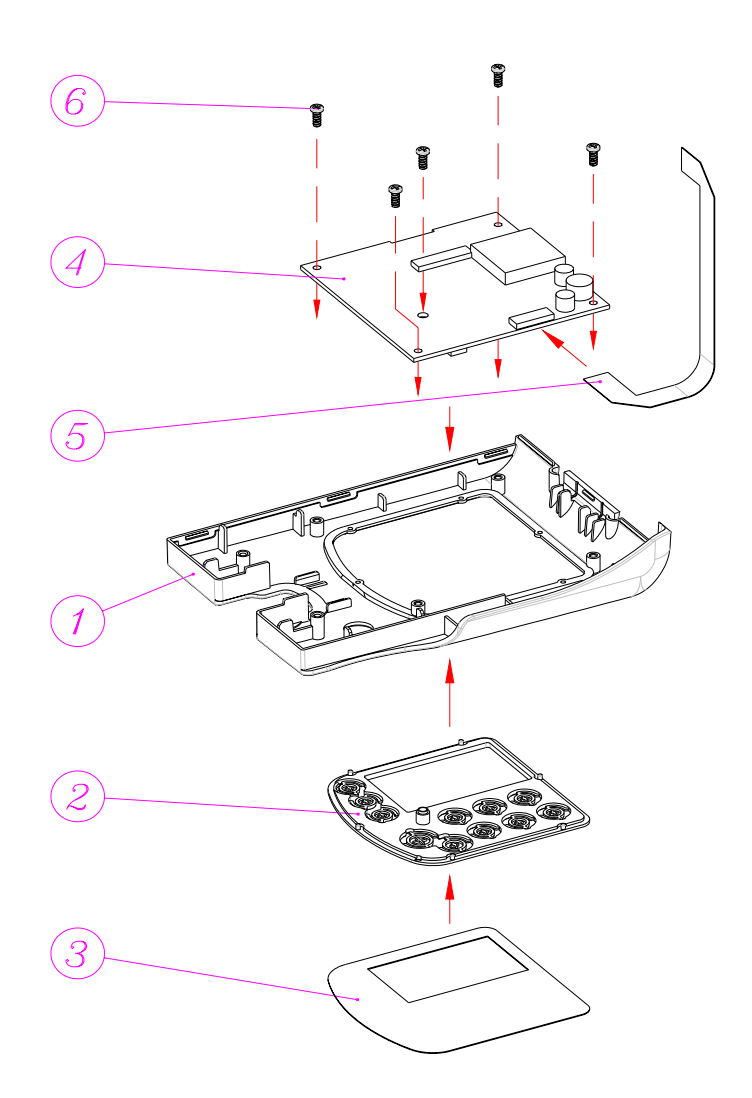

| No | Part Name             | Part Number    | Material/Spec    | Qty | Note          |
|----|-----------------------|----------------|------------------|-----|---------------|
|    | Control Donol Housing | PPNC11001611B0 | ABS 94V0 – Cream | 1   | NC1100        |
| 1  |                       | PPNC110016C1B0 | ABS - Gray       | 1   | NC1200/NC1300 |
| 2  | Push Buttons          | PPNC11002311A0 | ABS 94V0 – Cream | 1   |               |
| 3  | Control Panel Plate   | NPNC11003PC000 | 0.3t pc          | 1   |               |
| 4  | PCB Assembly          | S-BNC1100A02   | NC1100-B         | 1   |               |
| 5  | FCC Cable             | C18AF18BF155   | 155mm,18pin,0.5p | 1   | 7202          |
| 6  | φ2.6×6 Phillips Screw | SC26006T02NR00 | Nickel plated    | 5   |               |

## 5. Bottom Cover Assembly

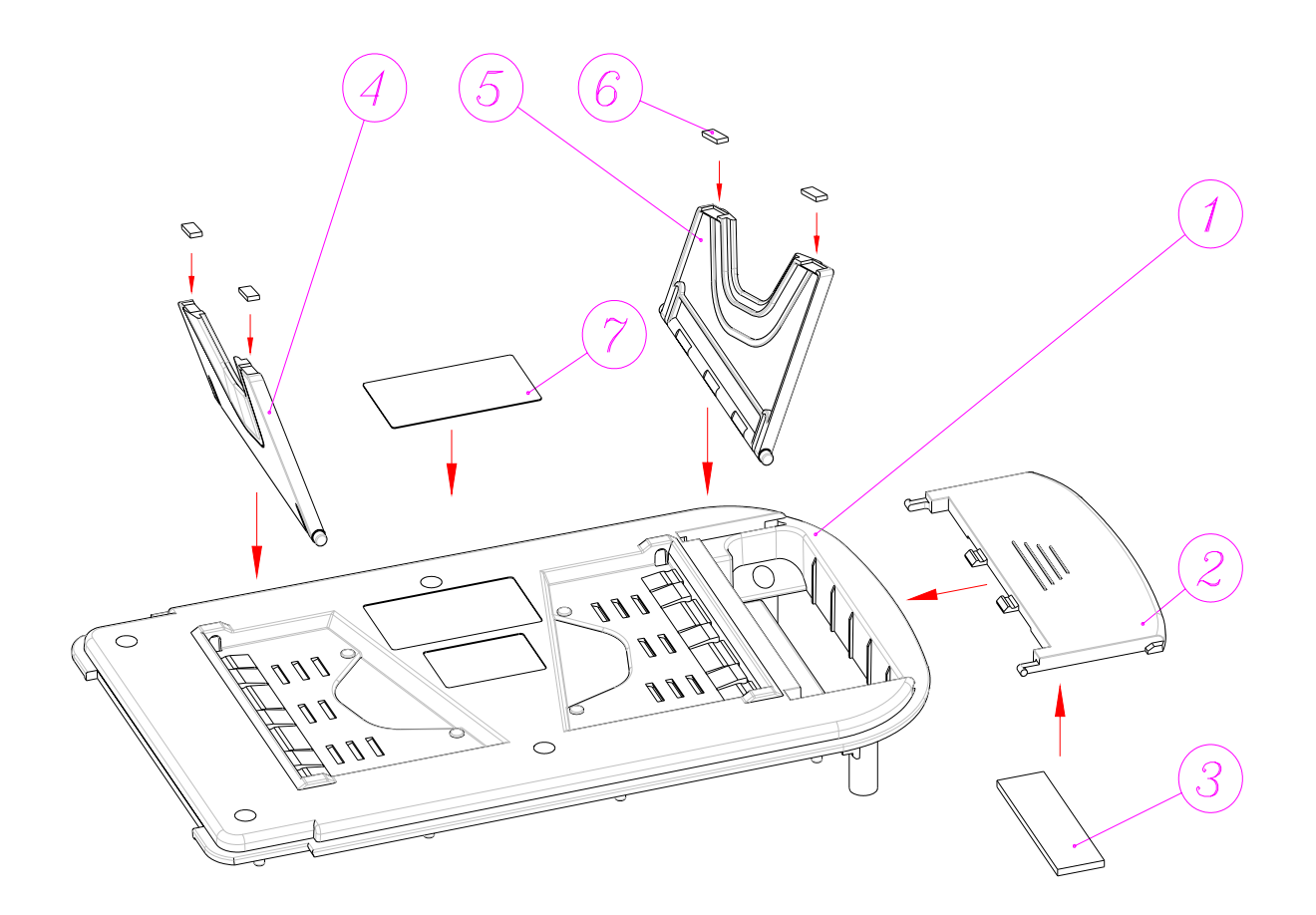

| No | Part Name      | Part Number    | Material/Spec             | Qty | Note          |
|----|----------------|----------------|---------------------------|-----|---------------|
| 4  | Detters Orean  | PPNC110006C100 | ABS – Cream               | 1   | NC1100        |
|    | Bollom Cover   | PPNC1100062100 | ABS - Black               | 1   | NC1200/NC1300 |
| 2  | Pattony Cover  | PPNC110007C100 | ABS 94V0 – Cream          | 1   | NC1100        |
| 2  | Ballery Cover  | PPNC1100072100 | ABS 94V0 - Black          | 1   | NC1200/NC1300 |
| 3  | Sponge         | DT05001403SP10 | Self Adhesive50×14×3T     | 1   |               |
| 4  | Stand (Left)   | PPNC110008C100 | ABS – Cream               | 1   | NC1100        |
|    |                | PPNC1100082B00 | ABS - Black               | 1   | NC1200/NC1300 |
| 5  | Stand (Dight)  | PPNC110009C100 | ABS – Cream               | 1   | NC1100        |
| 5  | Stariu (Right) | PPNC1100092B00 | ABS - Black               | 1   | NC1200/NC1300 |
| 6  | Self Adhesive  | OCRNC110001200 | Rubber 10×3.0×0.8t, black | 4   |               |
| 7  | Spac Dista     | NPNC1100301000 | 0.15t Polyester           | 1   | NC1100        |
| '  | Spec Plate     | NPNC11004PC00  | 0.254t Polyester          | 1   | NC1200/NC1300 |

# **Chapter 6. Inspection problems and Recovery**

#### A. Operating Problem

| Display and Operating Errors                                                    |                                                                                                    |  |  |  |
|---------------------------------------------------------------------------------|----------------------------------------------------------------------------------------------------|--|--|--|
| Phenomenon                                                                      | Treatment                                                                                                    |  |  |  |
| When turn on the unit, no indication on LCD, either the buzzer can not be heard | <ol> <li>Is the power cord connected properly?</li> <li>Please check the adapter is specially supplied 10V/24W by MA.</li> <li>If you can turn on the machine with a fully charged battery, please replace the breakdown adapter.</li> <li>Remove the battery, connect with a functional adapter then turn on the machine again.</li> <li>* If you followed the steps as the above-mentioned and the unit still can not boot up, please contact with MA.</li> </ol> |  |  |  |
| No display on LCD                                                               | <ol> <li>Is the power cord plugged in?</li> <li>Reboot machine to re-start LCD</li> </ol>                                                                                                    |  |  |  |
| Unclear display on LCD                                                          | Reboot machine to re-start LCD.                                                                                                    |  |  |  |
| No Backlight                                                                    | <ol> <li>To turn the backlight in setting menu (Backlight Setting)</li> <li>LED is damaged, please contact with MA.</li> </ol>                                                                                                    |  |  |  |
| Low battery                                                                     | <ol> <li>Charge the battery.</li> <li>Replace the battery.</li> </ol>                                                                                                    |  |  |  |
| Hopper Error                                                                    | <ol> <li>Foreign matter is left in the hopper.</li> <li>Foreign matter is left in the bill path.</li> <li>* If there is any question after, please contact with MA.</li> </ol>                                                                                                    |  |  |  |
| Key malfunction                                                                 | To enter the "Self diagnosis test" mode, and check on the key.<br>* If there is any question, please contact with MA.                                                                                                    |  |  |  |
|                                                                                 | Counting Errors                                                                                                    |  |  |  |
| Phenomenon                                                                      | Treatment                                                                                                    |  |  |  |
| Error occurs often                                                              | <ol> <li>Turn the thickness adjustment dial to the anti-clockwise rotation (left-handed) to make<br/>the space wider.</li> <li>Do Calibration.</li> <li>Please record the information of the error banknote by "Sample Tool" and sending<br/>these sampling data to MA.</li> </ol>                                                                                                    |  |  |  |
| Denomination misread                                                            | May caused by index mismatch, please update PCSuite again                                                                                                    |  |  |  |
| Value Error IR/UV                                                               | <ol> <li>Please check the note path for any matter left in the bill path and obstructed the IR/UV<br/>Sensor.</li> <li>To clear the bill path.</li> <li>Adjust the Sensor; please refer to "Calibration Process".</li> <li>*If there is any question after adjustment, please contact with MA.</li> </ol>                                                                                                    |  |  |  |

## B. Error Code and Processing:

| Error Code           | Treatment                                                                                                    |
|----------------------|----------------------------------------------------------------------------------------------------|
| Paper Jam            | <ol> <li>Adjust thickness in the transport path.</li> <li>Please reduce the banknote on the hopper.</li> <li>Please check is there any foreign matter in the bill path or transmission gear.</li> <li>* If there is any question after, please contact with MA.</li> </ol> |
| Double               | Two bills were fed at same time.                                                                                                    |
| Dimension Error      | If the note on the top of stacker is a genuine note however has been rejected. Turn the thickness adjustment knob clockwise and test again                                                                                                    |
| MG Error             | <ol> <li>The suspicious note's MG is different to genuine note.</li> <li>Please confirm the suspicious note.</li> <li>If there is MG Error (the suspicious note is genuine), please sample the note by<br/>"MA PCSuite" and send the sampling data to MA.</li> </ol>       |
| UV Error             | <ol> <li>The suspicious note's UV is different to genuine note.</li> <li>Please confirm the suspicious note.</li> <li>* If there is UV Error (the suspicious note is genuine), please sample the note by<br/>"MA PCSuite" and send the sampling data to MA.</li> </ol>     |
| IR Error             | <ol> <li>The suspicious note's IR is different to genuine note.</li> <li>Please confirm the suspicious note.</li> <li>* If there is IR Error (the suspicious note is genuine), please sample the note by "MA PCSuite" and send the sampling data to MA.</li> </ol>         |
| Wrong denomination   | At the SORT mode, the banknote in different denomination to the first genuine note is detected.                                                                                                    |
| Bill path error      | Please confirm the Trigger of hopper or the first Trigger of bill path without foreign matter.                                                                                                    |
| Bill path error – IR | If the bill path is clear, nothing on the IR sensors, please calibrate the unit.                                                                                                    |
| Bill path error –UV  | If the bill path is clear, nothing on the UV and Color sensors, please calibrate the unit.                                                                                                    |
| Motor Error          | <ol> <li>Please note does motor error always occur when power on.</li> <li>Confirm if there is any problem of the Encoder.</li> <li>* If the motor does not turn at power on, please contact with MA</li> </ol>                                                            |
| Wrong Face           | At the FACE mode, the banknote in same denomination but different face to the first genuine note is detected.                                                                                                    |
| Wrong Orientation    | At the ORNT mode, the banknote in same denomination but different orientation to the first genuine note is detected.                                                                                                    |
| EEPROM Error         | Component breakdown please sent back it to MA and replace it.                                                                                                    |
| UART Error           | The flat cable has loosened, please sent it back to MA.                                                                                                    |
| Print Error          | <ol> <li>Please check the position and the paper box.</li> <li>Please check the power supply system.</li> <li>Does the printer cable plug in properly?</li> <li>The printer port may lose contact, please sent it back it to MA.</li> </ol>                                |

# Chapter 7. Combination Key Description

| Combination Key          |                      |                                                                                                    |  |  |  |
|--------------------------|----------------------|----------------------------------------------------------------------------------------------------|--|--|--|
| Combinaiton              | Denomination         | Use                                                                                                  |  |  |  |
| Set + CUR + Start        | QC_CALIBRATION_KEY   | Adjust Sensor.                                                                                       |  |  |  |
| Set + C + Start          | QC_SIMPLE_KEY        | Calibration process.                                                                                 |  |  |  |
| Set + F1 + Start         | SHOW_VER_KEY         | Check the machine's information, such as the firmware version, serial number and manufacturing date. |  |  |  |
| Set + F1 + Batch + Start | UPDATE_LD_KEY        | To update the boot loader.                                                                           |  |  |  |
| Set + ADD + M/A          | SET_DET_PAGE_USE_KEY | Set to disable/enable FACE and ORNT mode                                                             |  |  |  |
| Set + ADD + DET + F2     | SET_MOTOR_KEY        | Motor self check and speed adjustment                                                                |  |  |  |

## **Chapter 8. Sensor Calibration Process**

- 1. Plug in the adaptor power cord, and connect the DC jack to NC-1000 Series.
- 2. While the initializing, press the function keys "Cur" and "Start" together and hold until the display shows the number 1~17 (NC-1100)/1~23 (NC-1200, NC-1300)(see below)

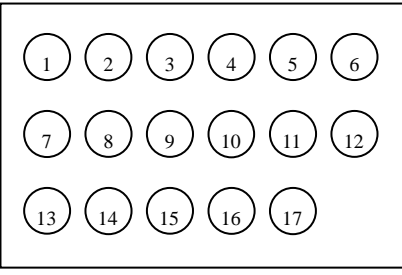

(NC-1100)

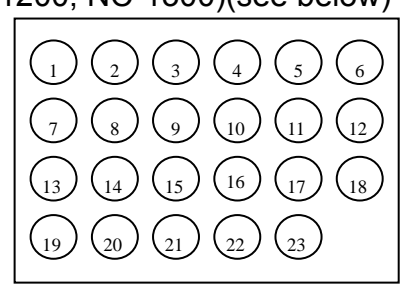

(NC-1200/NC-1300)

- 3.  $1 \sim 17/1 \sim 23$  stand for different sensors.
- 4. Feed the exclusive calibration paper supplied by MA, NC-1000 Series start to calibrate automatically.
- 5. While calibrating the unit, will see as below:

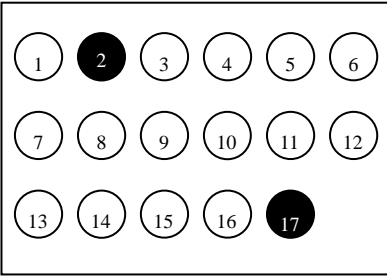

(NC-1100)

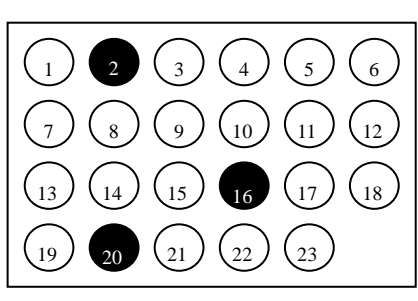

(NC-1200/NC-1300)

6. Repeat step 4~5, until the display shows "OK" (as below).

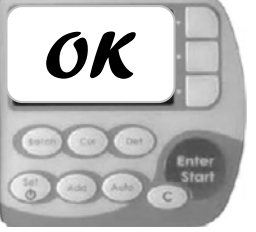

 If the display shows the stroke circle appears continuously, it means the sensor out of range (see below). Please check on the Sensor (such as the wrong position, Emitter malfunction or Receiver dusted)

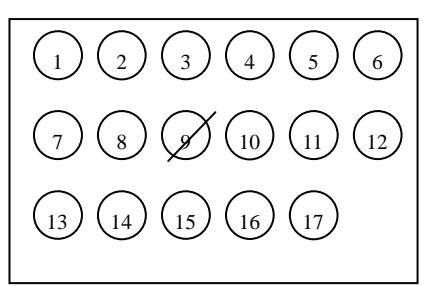

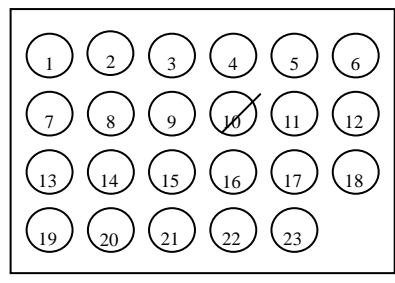

(NC-1200/NC-1300)

- 8. To detect whether any foreign matter left in the bill path:
  - a. Open the Lid, and covered IR and UV Sensor with a piece of paper.

(NC-1100)

- b. Turned on the NC-1100.
- c. NC-1100 will buzz three short beeps when you turned on. It is abnormal if there is no sound.

\*Sensors position

#### ◆ NC-1100

| Sensor  | Detection                          | Corresponding           | NO  | РСВ      | Port number    |
|---------|------------------------------------|-------------------------|-----|----------|----------------|
| No.     | Assembly                           |                         | NO. | Assembly | Fart number    |
| 1 ~ 2   | MG                                 | Upper Modules Assembly  | 6   | NC1100-C | S-BNC1101A02   |
| 3 ~ 5   | 3 ~ 5 Color Upper Modules Assembly |                         | 15  | NC1100-D | S-BNC1101A03   |
| 6       | UV                                 | Lower Modules Assembly  | 40  | NC1100-F | S-BNC1101A04   |
| 7~9     | IR Emitter                         | Upper Modules Assembly  | 6   | NC1100-C | S-BNC1101A02   |
|         | IR Receiver                        | Lower Modules Assembly  | 31  | NC1100-E | S-BNC1100A05   |
| 10 ~ 11 |                                    | Linner Medulee Assembly | 15  |          | S DNC1101402   |
| 14 ~ 15 | ID Deflect                         | Opper modules Assembly  | 15  | NCTIOD-D | S-BINCTIUTAUS  |
| 12~13   | IR Reliect                         |                         | 40  | NC1100 F | C DNC1101404   |
| 16~17   |                                    |                         | 40  | NCTIU0-F | 5-BINC 1101A04 |

#### ◆ NC-1200

| Sensor<br>No.  | Detection | Corresponding<br>Assembly | NO. | PCB<br>Assembly | Part number  |
|----------------|-----------|---------------------------|-----|-----------------|--------------|
| 1 ~ 4          | MG        | Upper Modules Assembly    | 6   | NC1200-C        | S-BNC1100A03 |
| 5~6            | RIR       | Upper Modules Assembly    | 15  | NC1200-D        | S-BNC1100A04 |
| 7 ~ 8          |           | Lower Modules Assembly    | 40  | NC1200-F        | S-BNC1300A02 |
| 15 ~18         |           | Lower Modules Assembly    | 31  | NC1200-E        | S-BNC1200A05 |
| 9              | Color     | Upper Modules Assembly    | 15  | NC1200-D        | S-BNC1100A04 |
| 10             |           | Lower Modules Assembly    | 40  | NC1200-F        | S-BNC1300A02 |
| 11~14<br>19~22 | TIR       | Lower Modules Assembly    | 31  | NC1200-E        | S-BNC1200A05 |

#### ◆ NC-1300

| Sensor<br>No.  | Detection | Corresponding<br>Assembly | NO. | PCB<br>Assembly | Part number  |
|----------------|-----------|---------------------------|-----|-----------------|--------------|
| 1~4            | MG        | Upper Modules Assembly    | 6   | NC1300-C        | S-BNC1100A03 |
| 5~6,<br>23~26  | RIR       | Upper Modules Assembly    | 15  | NC1300-D        | S-BNC1100A01 |
| 7~8,<br>27~29  |           | Lower Modules Assembly    | 40  | NC1300-F        | S-BNC1300A02 |
| 15 ~18         |           | Lower Modules Assembly    | 31  | NC1300-E        | S-BNC1200A05 |
| 9, 30          | Color     | Upper Modules Assembly    | 15  | NC1300-D        | S-BNC1100A01 |
| 10, 31         |           | Lower Modules Assembly    | 40  | NC1300-F        | S-BNC1300A02 |
| 11~14<br>19~22 | TIR       | Lower Modules Assembly    | 31  | NC1300-E        | S-BNC1200A05 |

#### **Chapter 9. Simple Operating Instructions**

- 1. To operate the device smoothly, please follow below instructions:
  - A. Avoid processing wet, excessively dirty or spoiled notes.
  - B. Remove notes been folded or heavily curled.
  - C. Check for foreign matter mixed with notes, i.e.: paper shreds, rubber, clips, dust, etc.
- 2. Placing Bills
  - A. Spread and separate newly printed notes well; some of them are slightly adhesive.
  - B. Align all the corners and edges of the notes, improper operation may cause process errors.
  - C. Put the notes along the lower side of the bill path to prevent false alarms.
  - D. Slightly adjust the gap adjustment knob depending on condition of the notes. Recommended to keep the knob position between 11 o'clock to 1 o'clock.
- 3. Operating and Setting NC-1000 Series,
  - 1.1 Plug in the adaptor power cord, and connect the DC jack to NC-1000 Series. Press and hold the "Set" key until the Power bar runs to the end.
  - 1.2 Place the notes on the hopper, NC-1000 Series keep running until the last note, in the mean time, if a suspicious note is detected, the equipment will stop, by giving three short beeps while displaying "Suspicious note (reason: i.e. MG-Magnetic, UV-Ultraviolet, IR-Infrared). Check the note, and press "C" to clear the status. Press "Start" to continue counting. The result will be shown on the LCD as amount and number of notes.
  - 1.3 Connect the printer and the Print icon lights up at the right bottom of the panel. Press the navigation key to print the counting result.
  - 1.4 Function Keys
    - Add: Switch the Add Mode on; the counting of notes will be accumulated automatically. The display will show the icon "⊕".
    - Auto: Switch between Auto Mode and Manual Mode. When "Auto" mode is on, the display shows "A" and the unit will start counting automatically; oppositely, when the "Manual" mode is on and the display shows "M", it is necessary to start counting by pressing "Enter/Start" key.
    - Cur: Select preferred currency to start counting.